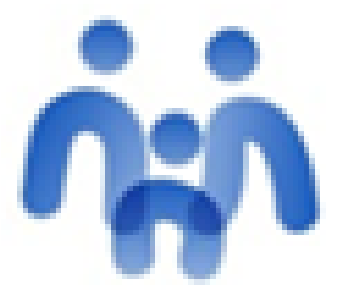

## STILUS Familias [Familias]

# STILUS FAMILIAS

CEIP SEVERIANO MONTERO SÁNCHEZ

## CURSO 2023-2024

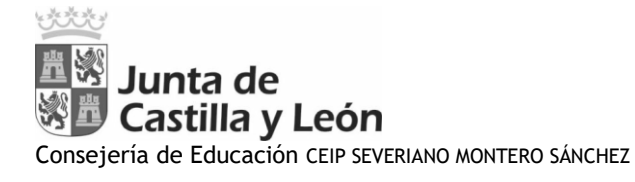

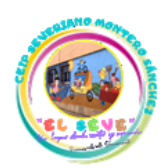

## MANUAL STILUS FAMILIAS

Este manual se hace con el objetivo de que las familias del centro se creen una cuenta en EDUCACYL, para poder acceder al MODULO STILUS FAMILIAS, donde tendréis información sobre vuestros hijos (horarios, faltas de asistencia, boletines de notas,...)

1º.- Acceso al portal de educación. Acceso Privado.

| Junta de                                                                                                    |                                                                                                    |
|----------------------------------------------------------------------------------------------------|----------------------------------------------------------------------------------------------------|
| Información On-line para la Comunidad Educativa de Calegoria de Comunidad Educativa de Calegoria de Calegoria | vado                                                                                                  |
| Educacyl Alumnado Profesorado Familias Unive                                                                                                    | rsidad                                                                                                |
|                                                                                                    | Noticias<br>Todas Ias Noticias y<br>Novedades del Portal.<br>Disponible subscripción<br>mediante RSS. |
| PROGRAM                                                                                                    | Becas, Ayudas y<br>Subvenciones<br>Toda hiromación de<br>becas de la Junta de<br>Castilla y León.     |
| <b>NELE</b>                                                                                                    | Menú<br>Temas<br>Elija una opción V S                                                                 |
| → Programa de gratuidad de libros de texto<br>RELEO PLUS 2023/2024. Listados de<br>instificaciones presentadas                                                                                                    | Información<br>Elija una opción 🗸 🔊                                                                   |
| Subsanación de errores hasta el 10 de noviembre. Justifica                                                                                                    | DIRECCIONES<br>PROVINCIALES                                                                           |
| Seguir leyen                                                                                                    | do → DIRECTORIO<br>CENTROS                                                                            |
|                                                                                                    | CONSEJO<br>ESCOLAR                                                                                    |

2º.- Darse de alta (última opción).

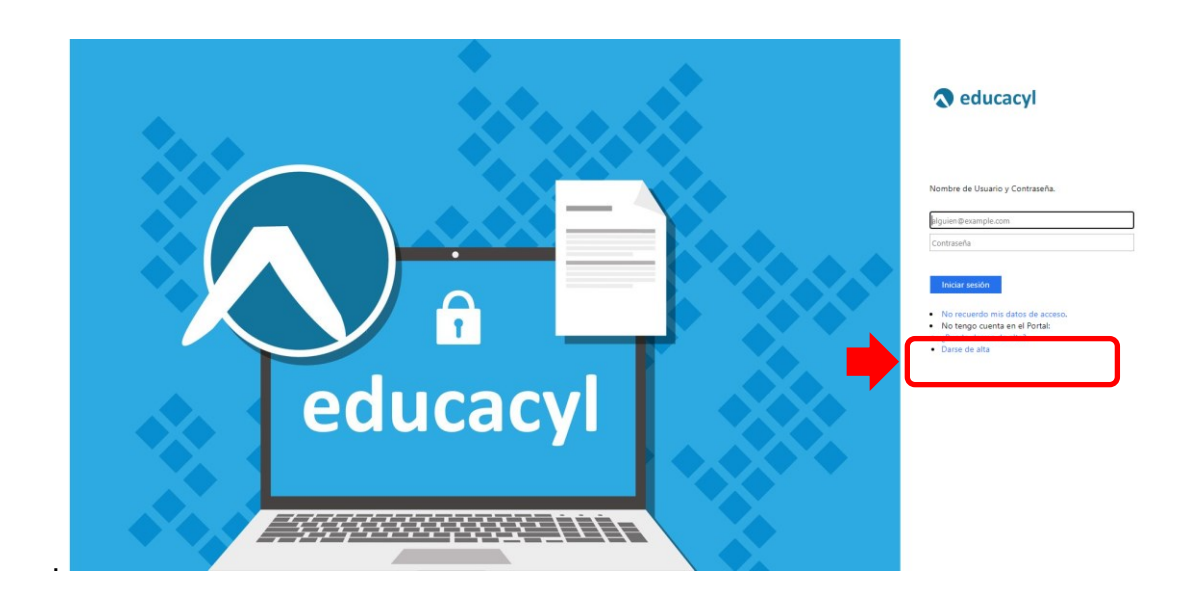

1

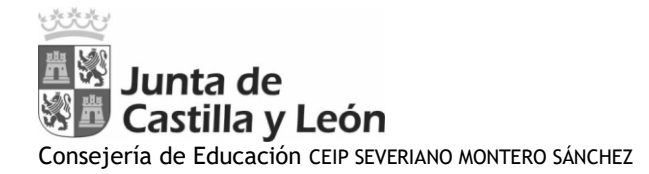

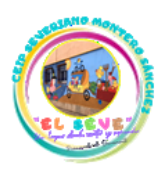

# <section-header><section-header><section-header><section-header><section-header><section-header><section-header><section-header><section-header>

4º. Introducir el DNI del padre o madre. Siguiente.

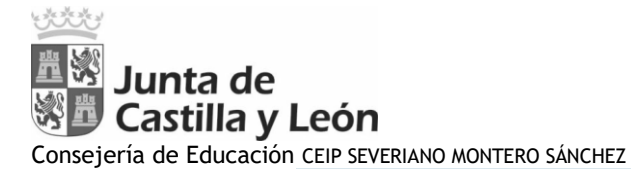

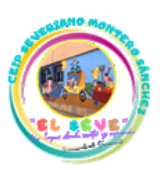

educacyl Portal de Educación

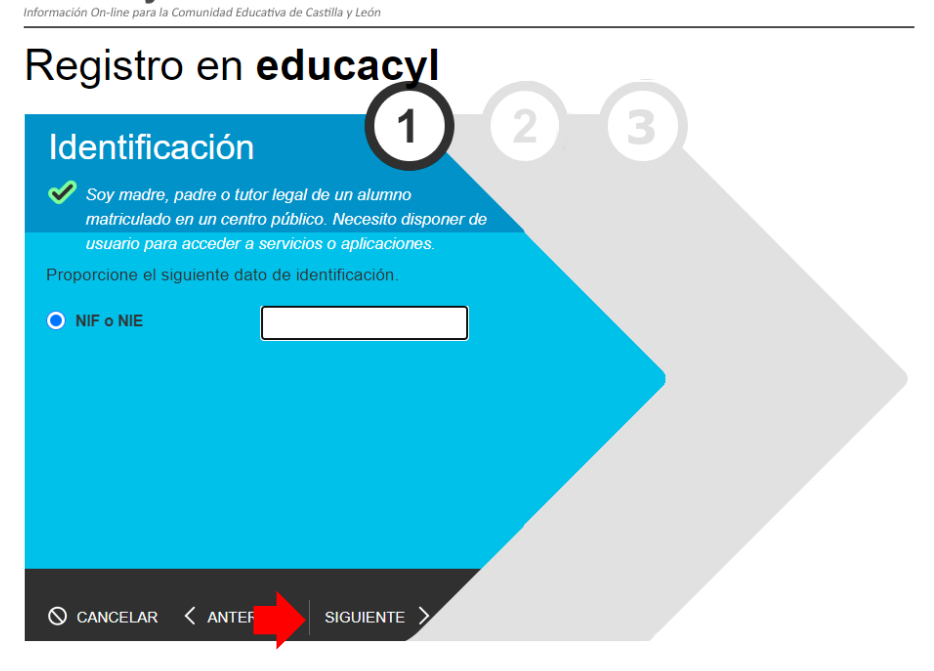

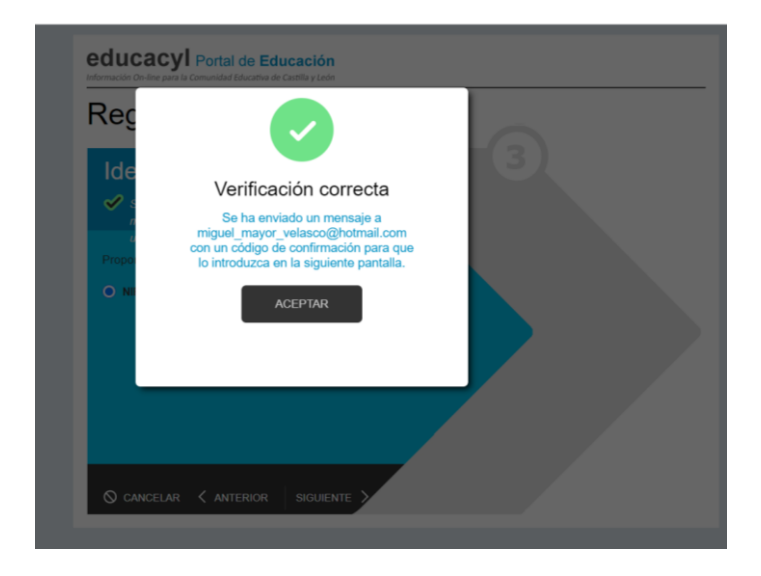

5º Tendréis que copiar y pegar el código que os hayan mandado a vuestro correo electrónico personal. (Gmail, Hotmail, Yahoo! ...), el que hayáis facilitado al centro educativo, bien a través de la matrícula del alumno o bien a través del tutor. Confirmar.

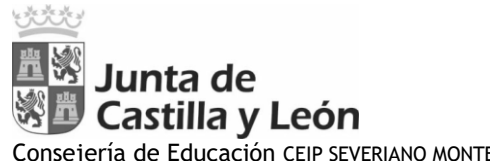

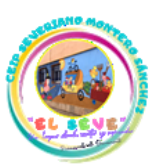

Consejería de Educación CEIP SEVERIANO MONTERO SÁNCHEZ

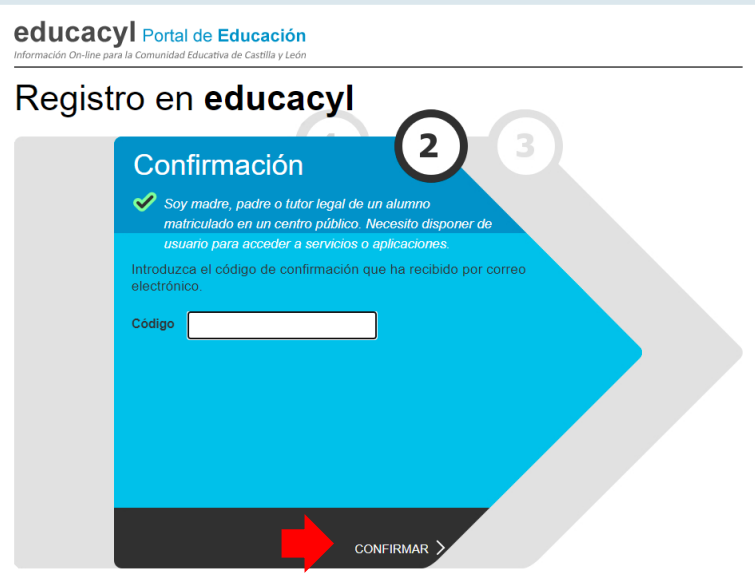

Su código de verificación es: mRRsBUTJfa

### Para evitar errores al introducir el código en la casilla:

- 1. Seleccione en su correo el código recibido y pulse Ctrl+C
- 2. Sitúese en la casilla del Código de Verificación en la aplicación y pulse Ctrl+V

Esta dirección de correo no está atendida, por favor no conteste

Pueden copiar con el botón derecho del ratón.

| educac | yl Portal de Educación<br>ra la Comunidad Educativa de Castilla y León                                                                                                    |
|--------|----------------------------------------------------------------------------------------------------|
| Regist | ro en <b>educacyl</b>                                                                                                    |
|        | <ul> <li>Confirmación</li> <li>Se as a servicios o aplicacione: a servicios o aplicacione: a servicios o aplicacione:</li> <li>Confirmación que har ecclido por contectore:</li> <li>Confirmación que har ecclido por contectore:</li> <li>Confirmación que har ecclido que har ecclido por contectore:</li> <li>Confirmación que har ecclido que har ecclido que har e</li></ul> |

Aparecerá la siguiente imagen con sus datos de acceso al portal, IMPORTANTE GUARDARLOS.

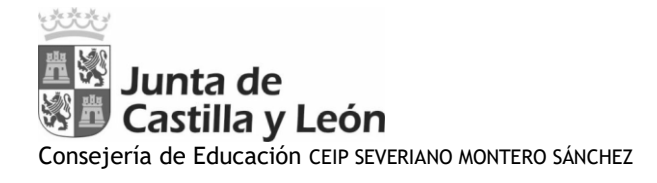

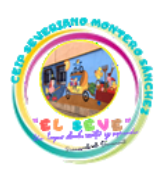

| educacyl Portal de | e <b>Educación</b><br>cativa de Castilla y León                                                           |
|--------------------|----------------------------------------------------------------------------------------------------|
| Registro en        | educacyl                                                                                                  |
|                    | Proceso completado                                                                                        |
|                    | Ha completado satisfactoriamente el proceso de registro<br>en el Portal de Educación.                     |
|                    | Por favor, tome nota <u>de los datos de acceso</u> .<br>Usuario:<br>Clave:                                |
|                    | Recuerde que puede modificar la clave en cualquier<br>momento a través de la opción Mis Datos de educacyl |
|                    | FINALIZAR >                                                                                               |

6º Volvemos al Portal de educación e introducimos los datos que nos han facilitado en el paso anterior. Usuario y Contraseña. Iniciar sesión.

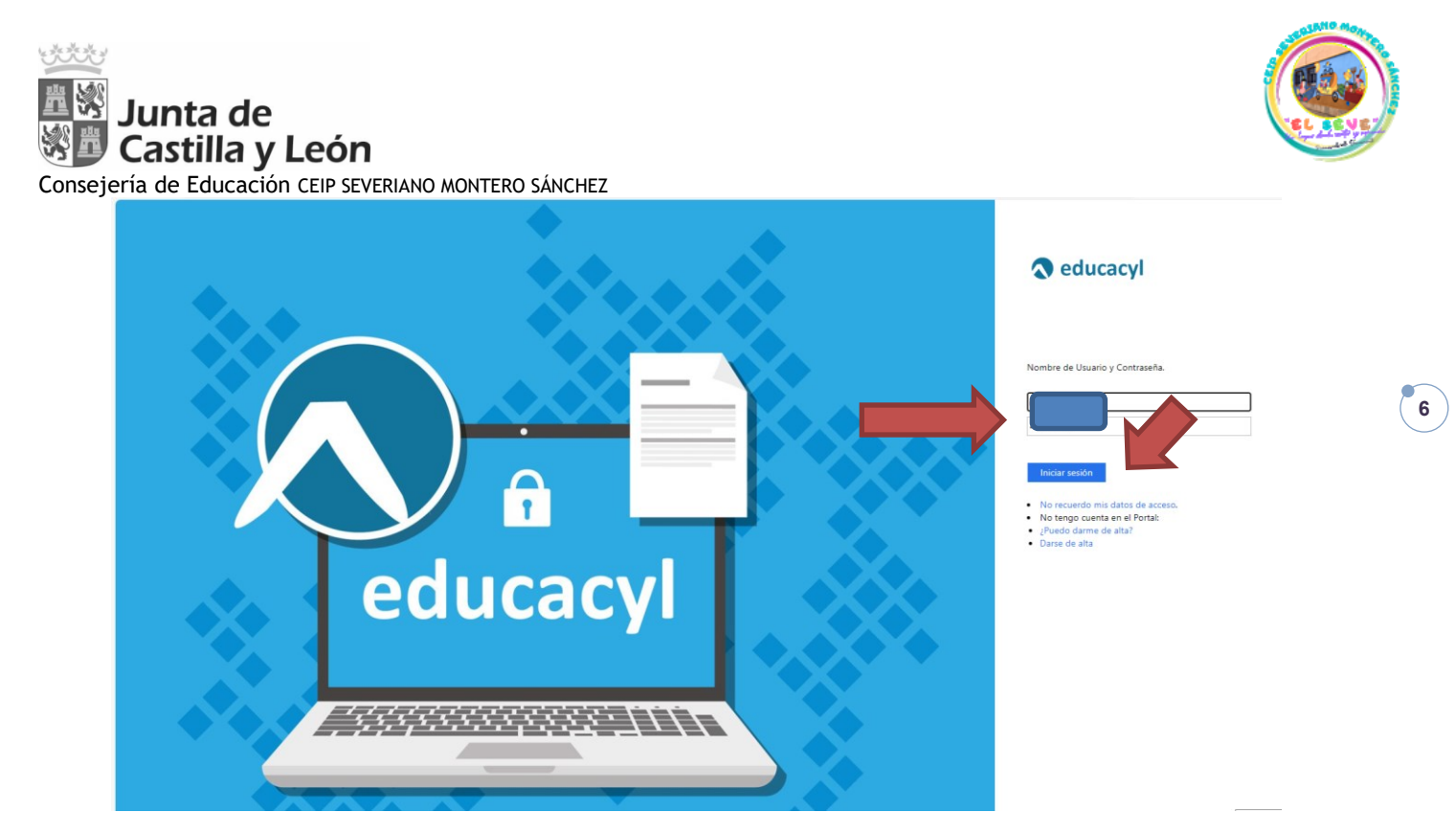

Debemos cambiar la contraseña para que el acceso sea más sencillo. Al hacer este paso tenéis que completar el correo con la extensión de @educa.jcyl.es

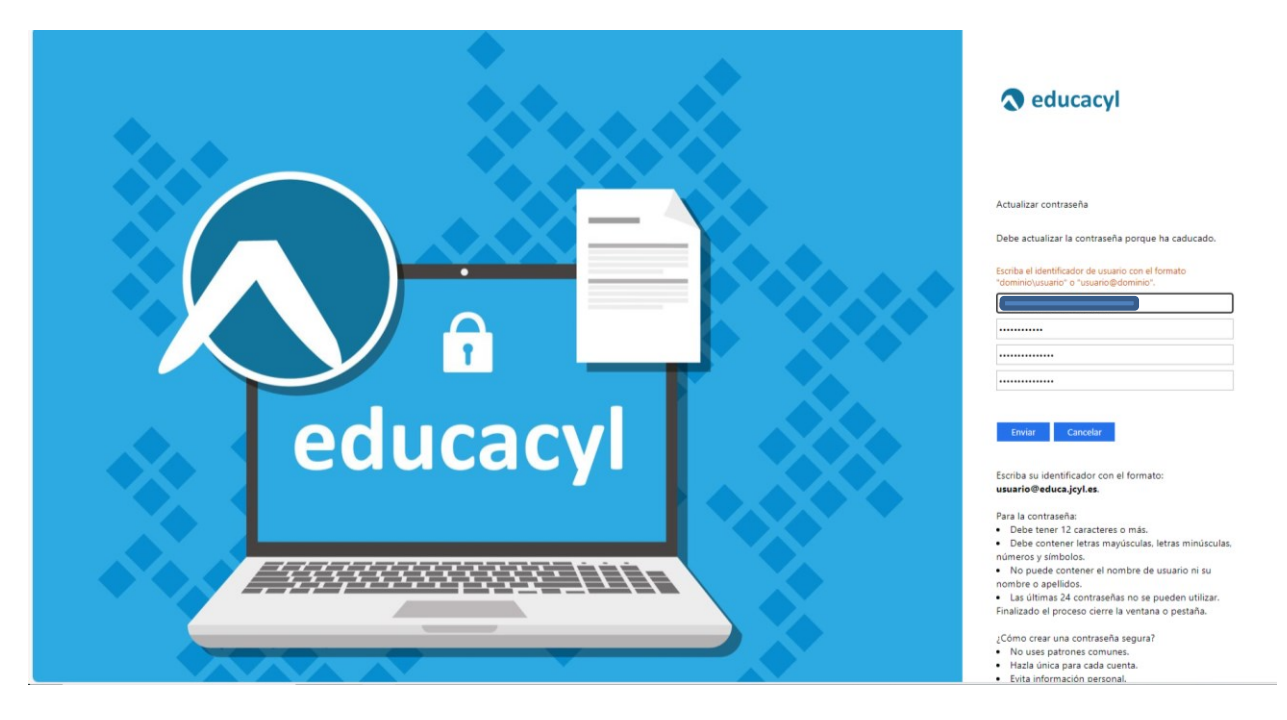

Al darle a enviar ya tendréis acceso con vuestro correo y la contraseña que hayáis introducido.

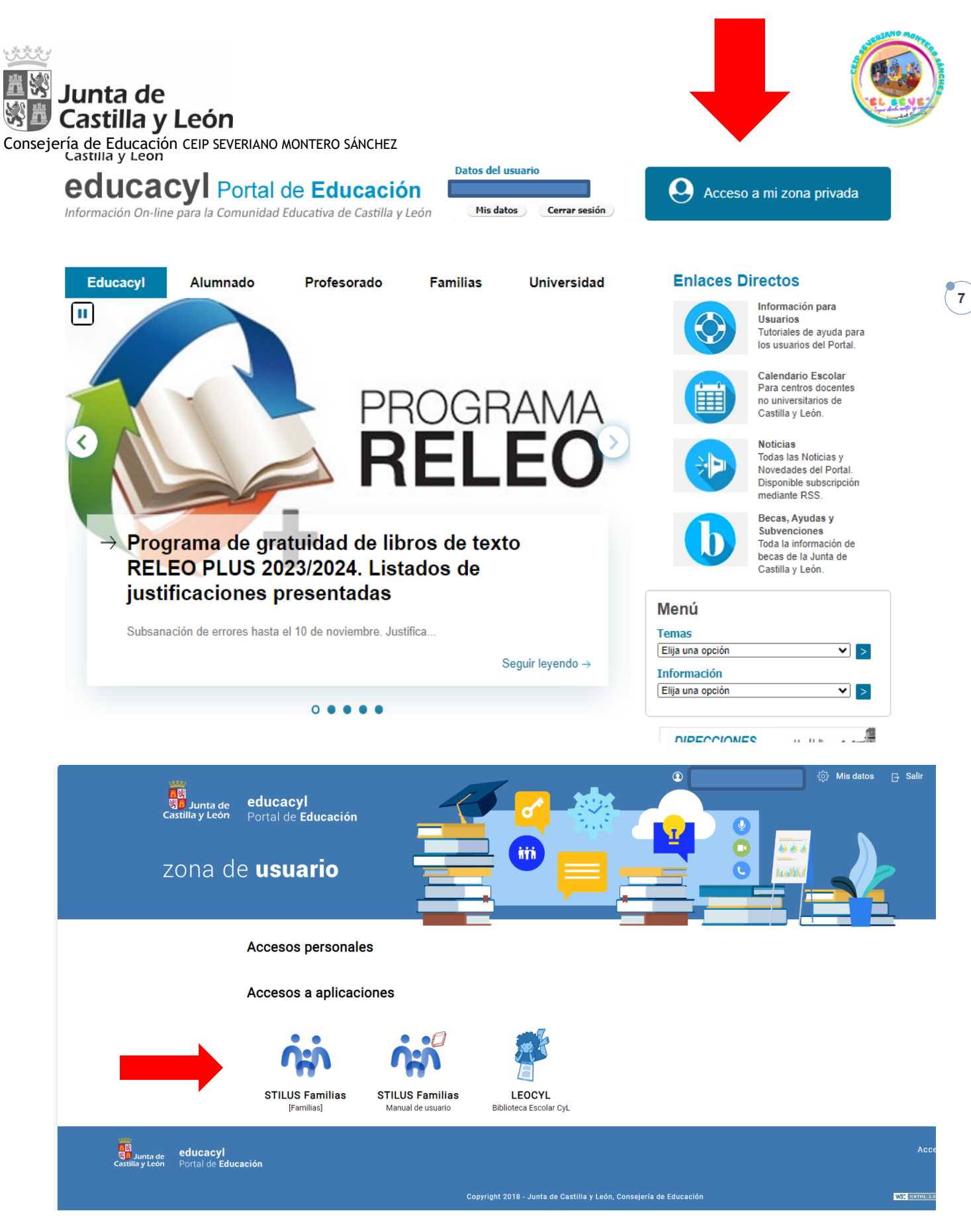

Pinchamos en STILUS FAMILIAS, y podréis tener acceso al horario, a las faltas, a las evaluaciones....

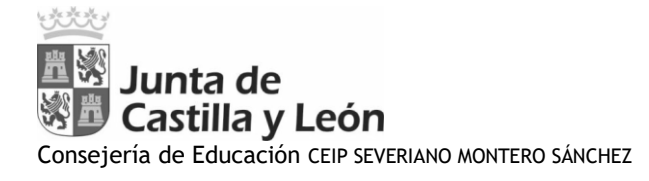

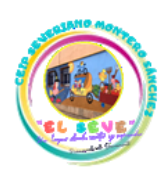

Sí queréis recibir las notificaciones en un correo distinto al de educa que os ha generado, podéis hacerlo de la siguiente manera:

| (C) (C)                                              | Comunicaciones                                                                                                    | Incidencias       | O Hor | ario                                                                          |       | Periodo 30/10/2023 - 03/11/20                                                       |
|------------------------------------------------------|----------------------------------------------------------------------------------------------------|-------------------|-------|-------------------------------------------------------------------------------|-------|-------------------------------------------------------------------------------------|
| Ottimas of Home                                      | comunicaciones                                                                                                    |                   | LUN   | MAR MIE JUE V                                                                 | 11:00 | Música y Danza                                                                      |
| Comunicaciones                                       |                                                                                                    |                   | 10:00 | FELICISIMA RODRIGUEZ GONZALEZ<br>Matemáticas<br>FELICISIMA RODRIGUEZ GONZALEZ | 12:30 | CRISTINA PEREZ SIERRA<br>Ciencias de la Naturaleza<br>FELICISIMA RODRIGUEZ GONZALEZ |
| R Evaluación                                         | TODAS                                                                                                    | VER TODAS         | 10:30 | Matemáticas<br>FELICISIMA RODRIGUEZ GONZALEZ                                  | 13:30 | Ciencias de la Naturaleza<br>FELICISIMA RODRIGUEZ GONZALEZ                          |
| <del>රු</del> Centro Educativo                       | _                                                                                                    | _                 |       |                                                                               |       |                                                                                     |
| ♦ Incidencias                                        | Centro Educativo                                                                                                    | SOLICITAR TUTORÍA |       |                                                                               |       |                                                                                     |
| © Servicios CEIP<br>TUTO<br>FELICIO<br>Lunes<br>DIRE | SEVERIANO MONTERO SÁNCHEZ<br>JR/A<br>JISIMA RODRIGUEZ GONZALEZ<br>14:00 a 15:00<br>CTOR/A<br>SABEL MANZANO BERROCAL |                   |       |                                                                               |       |                                                                                     |

## En COMUNICACIONES: CONFIGURAR OPCIONES

| Consulta las comunio                             | caciones recibidas con respecto al alumno | y al centro educativo en el que está matriculado |                             |
|--------------------------------------------------|-------------------------------------------|--------------------------------------------------|-----------------------------|
| Recibidas                                        | Recibidas                                 |                                                  |                             |
| Archivadas                                       |                                           |                                                  |                             |
| LTROS                                            |                                           |                                                  |                             |
| Ausencia                                         |                                           |                                                  |                             |
| Comunicado                                       |                                           |                                                  |                             |
| Extraescolares                                   |                                           |                                                  |                             |
| Incidencia                                       |                                           |                                                  |                             |
| <ul> <li>Rendimiento</li> <li>Escolar</li> </ul> |                                           |                                                  | Seleccione una Comunicación |
| Reunión                                          |                                           |                                                  |                             |
|                                                  |                                           |                                                  |                             |

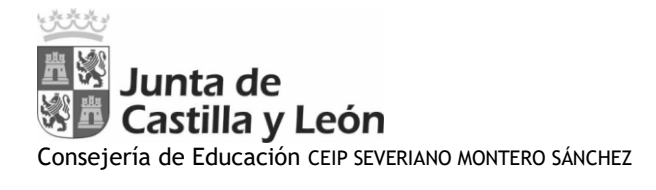

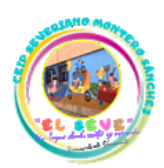

Al marcar el tic en el cuadradito y guardar, se enviará un email con la notificación por parte del centro.

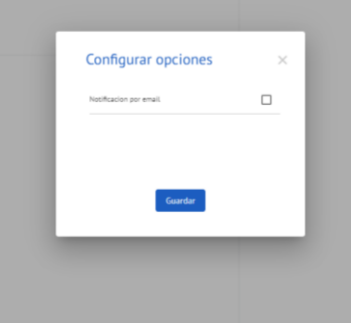

## PUEDES TENER ACCESO AL PORTAL DE EDUCACIÓN DESDE TU MÓVIL

Existe la posibilidad de tener acceso al portal de educación, directamente en lo móviles o dispositivos portátiles.

Entrando en la página del portal desde el dispositivo y pulsando sobre los tres puntitos, se desplegará un menú donde seleccionas

| ९ portal de educa 🌷 🔅                                                                                          |
|----------------------------------------------------------------------------------------------------|
| Imágenes Noticias Vídeos Lib                                                                                   |
| Junta de Castilla y León<br>https://www.educa.jcyl.es                                                          |
| Educacyl - Junta de                                                                                            |
| Castilla y León                                                                                                |
| Admisión del Alumnado · AYUDAS<br>COMEDOR. Primer ciclo de Educación<br>Infantil (2-3 años);centros sostenidos |

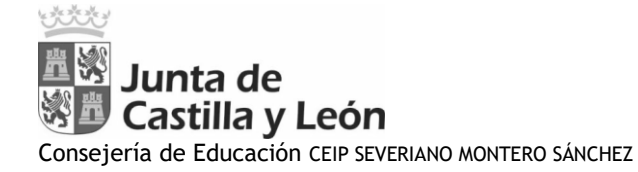

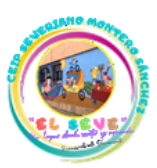

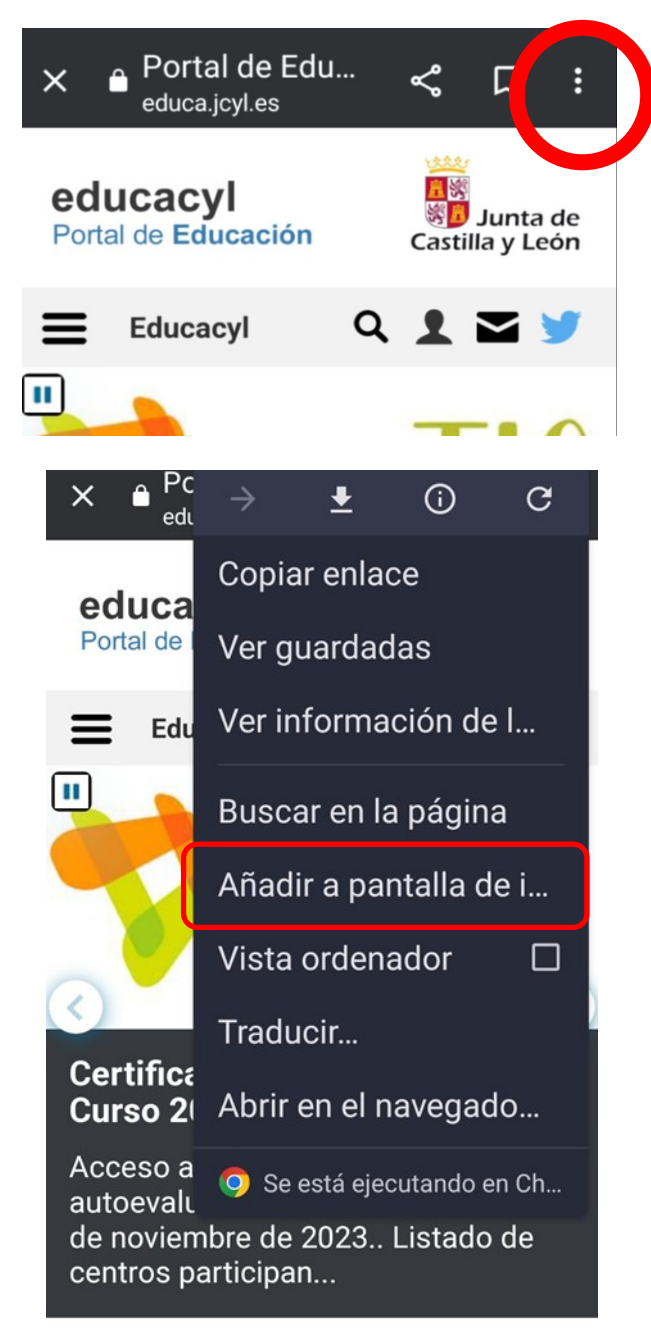

Y aparecerá este icono:

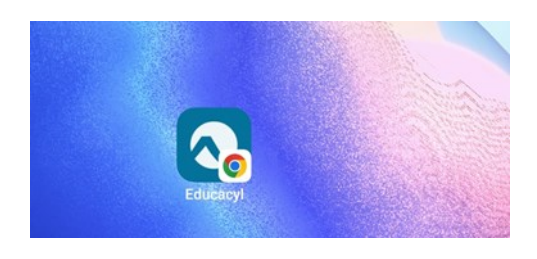

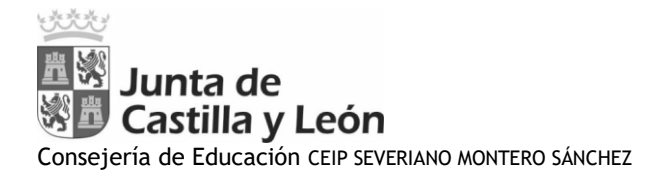

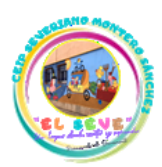

Si pincháis sobre el icono os, tendréis que identificar:

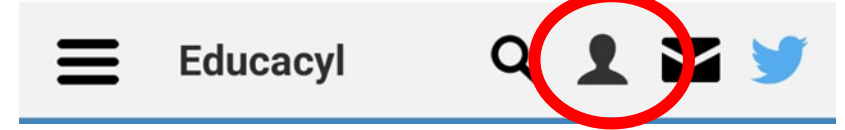

Se pulsa sobre la persona y se introducen la dirección y la contraseña del portal.

Nombre de Usuario y Contraseña.

|            | alguien@example.com |  |
|------------|---------------------|--|
| Contraseña | Contraseña          |  |

Iniciar sesión

Una vez dentro pincháis sobre la zona privada.

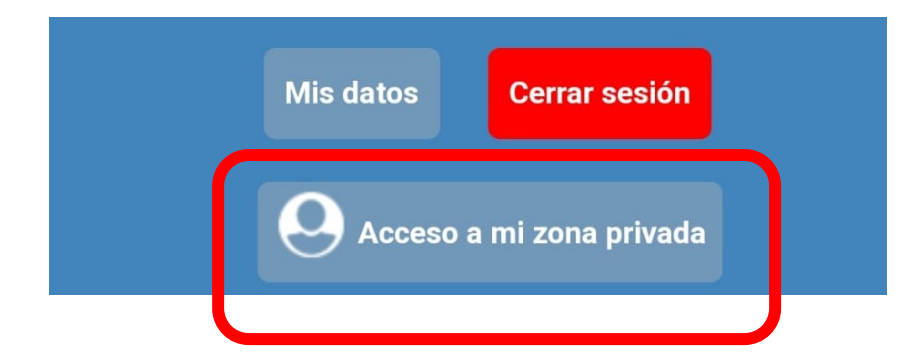

En ella encontraréis el icono de stilus familia.

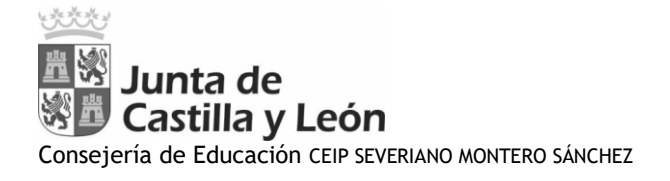

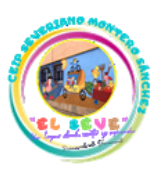

12

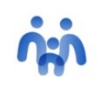

STILUS Familias [Familias]

C/San Lázaro- s/n 37300 Peñaranda de Bracamonte-Tlfn:923541268-e-mail: 37008771@educa.jcyl.es